# ORION Comments User Guide 5 May 2017

May 2017 

## **ORION Comments User Guide**

The following is a guide on how to use the comments functionality on ORION, i.e., to receive and respond to comments issued by the Central Bank both on the ORION application forms and also in a separate comments document.

When comments from the Central Bank have been received on ORION the Status on ORION will change to **'Application Comments Issued'** (see Image 1) and in the Message column the applicant will see a bolded **'Message (1)'** notification, while the View column will also appear as bolded, and with a red outline, which indicates that there are comments on the Portal Application Form.

Image 1:

| State of the second | Banc Ceannais na hÉ<br>Central Bank of Irela<br>Eurosystem | ireann<br>nd       |                       | ORION               |                   |                     |         |          | Logot<br>La<br>Institut |
|---------------------|------------------------------------------------------------|--------------------|-----------------------|---------------------|-------------------|---------------------|---------|----------|-------------------------|
| A Hor               | ne 🗲 Funds                                                 |                    |                       |                     |                   |                     |         |          |                         |
| Menu                | U <                                                        | Applications (New) | Applications (Closed) | Applications (Archi | ved)              |                     |         |          |                         |
| Sector              |                                                            |                    |                       |                     |                   |                     |         |          |                         |
| > Funds (13)        |                                                            | New                |                       |                     |                   |                     | Search  |          |                         |
| > Funds Service     | ce Providers (1)                                           | Name               | Application Name      | C-Number            | Last Updated Date | Status              | Meesuge | Vion     |                         |
| > Intermediarie     | 9S (O)                                                     | Comments Test      | UCITS Sub-            | 505005              | Apr 13 2017 14:59 | Application Comm.   | Message | 🗁 View   | 1)                      |
| Messages (34)       |                                                            |                    |                       | 505001              | Apr 12 2017 14:55 | Application in Prog | Mossara | Con View |                         |
| User Manual         |                                                            | Charge Test        | UCITS Sub-            | 505001              | Apr 13 2017 14.55 | Application in Prog | Message | view     |                         |

Click on the 'Message (1)' notification and a pop-up window appears – see Image 2.

#### Image 2:

| and a second | Messages for UCITS Sub-Fund - Application for Approval |                    |                    |               |                  |                           |                    |       | 13     |
|--------------|--------------------------------------------------------|--------------------|--------------------|---------------|------------------|---------------------------|--------------------|-------|--------|
| 1            | <u>≥</u> ¶/>                                           | Communication Type | Subject            | Name          | C Number         | Contact                   | Received Date      |       |        |
| Menu         |                                                        | Notification       | Application Review | Comments Test | 505005           | Your Application Reviewer | Apr 13 2017 3:18PM | View  |        |
| Sector       |                                                        |                    |                    |               |                  |                           |                    |       |        |
| > Funds (    |                                                        |                    |                    |               |                  |                           |                    |       | 2      |
| Funds 5      |                                                        |                    |                    |               |                  |                           |                    |       |        |
| > Interme    |                                                        |                    |                    |               |                  |                           |                    |       |        |
| Messages     |                                                        |                    |                    | 505004        | Apr 40 0047 444  | C Application in Dres     | Magaza             | 16eur | Funant |
| User Manual  | 1                                                      | Charge             | Test UCITS Sub-    | 505001        | Apr 13 2017 14.: | 55 Application in Prog    | message            | view  | Export |

Click on **'View'** on the right hand side of the pop-up and the link in Image 3 becomes visible. Note that this link is the Feedback Document which contains comments from the Central Bank.

| ×             |
|---------------|
|               |
|               |
| View          |
|               |
|               |
|               |
|               |
|               |
|               |
| P1CW&id=115>  |
|               |
|               |
| Close Details |
|               |

This Feedback Document must be responded to. Please refer to Image 13 onwards with regards responding to these comments.

With regards responding to the ORION Application Form queries click on **'View'**, which brings you to the 'Application Summary' page of the relevant fund, as per Image 4.

The sections that the Central Bank have commented on are easily identifiable as they are outlined in red, have a status of 'Required' and they also have a red exclamation mark.

In the example in Image 4 below the Structure section has a status of 'Required' as the Central Bank has commented on a question (or questions) within this section.

#### Image 4:

|                 | Pane Coo      | ppoic po  | hEiroann                                  |                                                              | ORION                                                   |                       |                         |                   |                         |
|-----------------|---------------|-----------|-------------------------------------------|--------------------------------------------------------------|---------------------------------------------------------|-----------------------|-------------------------|-------------------|-------------------------|
| State in        | Central E     | ank of Ir | eland                                     | ۵.<br>۵                                                      | onlication Summary                                      |                       |                         |                   | Hell<br>Last Login: 10- |
|                 | Eurosystem    | > 0.505   |                                           | The first New York Concerns                                  | sprioution ourning,                                     |                       |                         |                   | Institution Name://     |
| A Hom           | ne > Funas    | C-505     | 005 UCITS Sub-Fund                        | Applical > Application Summary                               |                                                         |                       | Case status:Applicatio  | n Comments Issued | CNumber:505005 C        |
| Menu            |               | det       | e following field se<br>ermined by the an | ctions are required to compl<br>swers provided in the Applic | ete the submission to CBI. T<br>ation Structure section | hese sections and the | e questions contained i | n these sectio    | ons are                 |
| Sector          |               | * In      | formation Section                         | must be completed                                            |                                                         |                       |                         |                   |                         |
| > Funds (13)    |               |           | Section Reference                         | Section                                                      |                                                         |                       | Status                  | Help              | Checklist               |
| > Funds Service | e Providers ( | (1)       | (i)                                       | Structure                                                    |                                                         |                       | * Required              | )                 |                         |
| Intermediaries  | S (0)         |           | 2                                         | Prospectus                                                   |                                                         |                       | V and                   |                   | \$                      |
| Messages (33)   |               |           | 8                                         | Investment Through Su                                        | bsidiaries                                              |                       | Not Required            |                   |                         |
| User Manual     |               |           | 9                                         | Investment Manageme                                          | nt Agreement                                            |                       | Not Required            |                   |                         |
| Do you need he  | elp?          |           | 10                                        | SubFund                                                      |                                                         |                       | ★ Required              | )                 |                         |
| Contact Us      |               |           | 11                                        | Distribution/Paying Age                                      | ent /Representative Agent Agreeme                       | nt                    | Not Required            |                   |                         |
|                 |               |           |                                           | Supplementary Docum                                          | ents                                                    |                       | 🗸 Valid                 |                   |                         |
|                 |               |           |                                           |                                                              |                                                         |                       |                         |                   |                         |
|                 |               |           |                                           |                                                              |                                                         |                       |                         |                   |                         |
|                 |               |           |                                           |                                                              |                                                         |                       |                         |                   |                         |
|                 |               |           |                                           |                                                              |                                                         |                       |                         |                   |                         |
|                 |               |           |                                           |                                                              |                                                         |                       |                         |                   |                         |
|                 |               |           | ▲ Back                                    |                                                              |                                                         |                       |                         | F                 | Submit                  |
|                 |               |           | Juon                                      |                                                              |                                                         |                       |                         |                   |                         |

On clicking the **'Required'** field for the Structure section the relevant comment is easily identifiable, i.e., it is the 'Read Comment!' which is highlighted in red, as per Image 5.

#### Image 5:

|               | Banc Ceannais<br>Central Bank o<br>Eurosystem | s na hÉireann OF<br>of Ireland New Reg                     | RION<br>ulated Entity | Logout  <br>List Li<br>Institution I               | Change Pas<br>Hello! Dere<br>ogin: 10-04-2017 1<br>Name: McCann Fi |
|---------------|-----------------------------------------------|------------------------------------------------------------|-----------------------|----------------------------------------------------|--------------------------------------------------------------------|
| A Hom         | ne 🗲 Funds 🗲 🛛                                | CITS Sub-Fund - Application for Ap; > New Regulated Entity |                       | Case status:Application Comments Issued CNumber:50 | 5005 Case ID:37                                                    |
| Menu          | َ<br>ک (۲                                     | * Indicates a mandatory field.                             |                       |                                                    |                                                                    |
| Sector        |                                               | * State the Name of the Sub Fund                           | $\frown$              | Comments Test                                      | ×                                                                  |
| > Funds (13)  |                                               | * What is the Legal Structure of the UCITS?                | Read comment !        | Unit Trust                                         | ~                                                                  |
| Funds Servic  | e Providers (1)                               |                                                            |                       |                                                    |                                                                    |
| Intermediarie | tS (0)                                        |                                                            |                       |                                                    |                                                                    |
| Messages (33) |                                               |                                                            |                       |                                                    |                                                                    |
| User Manual   |                                               |                                                            |                       |                                                    |                                                                    |

To view the comment click on the **'Read Comment !'** field and the comment field pops up, as per Image 6.

Image 6:

| Banc Ceannais                 | Banc Ceannais na hÉireann<br>Central Bank of Ireland<br><sub>Eurosystem</sub> |                         | RION                                                  |                                                     | Logout   Change                                             |
|-------------------------------|-------------------------------------------------------------------------------|-------------------------|-------------------------------------------------------|-----------------------------------------------------|-------------------------------------------------------------|
| Central Bank of<br>Eurosystem |                                                                               |                         | Comments                                              | Hello!<br>Last Login:10-04-<br>Institution Name:McC |                                                             |
| Home > Funds > U              |                                                                               | Quantize text           | What is the Legal Structure of the UCITS?             | $\wedge$                                            | Case status:Application Comments Issued CNumber:505005 Case |
| Menu 🏷 🖌                      | * Indicates a mandatory field.                                                | Question text           |                                                       | $\sim$                                              |                                                             |
| Sector                        | * State the Name of the Sub Fur                                               | Your answer to question | Unit Trust                                            | ^                                                   | Comments Test                                               |
| > Funds (13)                  | * What is the Legal Structure of                                              |                         | 13/04/2017 15:18:28: Is this definitely a Unit Trust? | ~                                                   | Unit Trust                                                  |
| > Funds Service Providers (1) |                                                                               | Reviewer comments       | $\frown$                                              | $\sim$                                              |                                                             |
| > Intermediaries (0)          |                                                                               | * Respond to comment    |                                                       | 0                                                   |                                                             |
| Messages (33)                 |                                                                               |                         |                                                       | *                                                   |                                                             |
| User Manual                   |                                                                               | Cancel                  | 🖬 Subr                                                | nit                                                 |                                                             |
| Do you need help?             |                                                                               |                         |                                                       |                                                     |                                                             |
| Contact Us                    |                                                                               |                         |                                                       |                                                     |                                                             |
|                               |                                                                               |                         |                                                       |                                                     |                                                             |

The Central Bank comment appears next to the 'Reviewer comments' field, with a red asterix pointing out the 'Respond to Comment' field where the applicant must respond to the Central Bank's comment, as highlighted below in Image 7.

Image 7:

| Banc Ceannais na hÉireann     |                                     | (                       | DRION                                                 |          | · · ·                                                       |  |
|-------------------------------|-------------------------------------|-------------------------|-------------------------------------------------------|----------|-------------------------------------------------------------|--|
| Central Bank o<br>Eurosystem  | of Ireland                          | Comments                |                                                       |          | Hello!<br>Last Login:10-04-<br>Institution Name:McC         |  |
| Home > Funds > U              | CITS Sub-Fund - Application for App |                         | What is the Legal Structure of the UCITS?             | ~        | Case status:Application Comments Issued CNumber:505005 Case |  |
| Menu 👌 🖌                      | * Indicates a mandatory field.      | Question text           |                                                       | ~        |                                                             |  |
| Sector                        | * State the Name of the Sub Fur     | Your answer to question | Unit Trust                                            | ^        | Comments Test                                               |  |
| > Funds (13)                  | * What is the Legal Structure of    |                         | 13/04/2017 15:18:28: Is this definitely a Unit Trust? | ~        | Unit Trust                                                  |  |
| > Funds Service Providers (1) |                                     | Reviewer comments       |                                                       | Q        |                                                             |  |
| > Intermediaries (0)          |                                     | Respond to comment      | I confirm that this is a Unit Trust                   | $\hat{}$ |                                                             |  |
| Messages (33)<br>User Manual  |                                     | Cancel                  | 🖬 Sub                                                 | mit      |                                                             |  |
| Do you need help?             |                                     |                         |                                                       |          |                                                             |  |
| Contact Us                    |                                     |                         |                                                       |          |                                                             |  |
|                               |                                     |                         |                                                       |          |                                                             |  |
|                               |                                     |                         |                                                       |          |                                                             |  |
|                               |                                     |                         |                                                       |          |                                                             |  |

On completion of your response click **'Submit'.** On doing this the following pop up window appears (Image 8) confirming that the response has been successfully saved.

#### Image 8:

| Banc Ceannais<br>Central Bank o<br>Eurosystem                               | s na hEireann<br>f Ireland                                      | ORION<br>New Regulated Entity | Heill<br>Last Login f0-<br>Institution Name M            |
|-----------------------------------------------------------------------------|-----------------------------------------------------------------|-------------------------------|----------------------------------------------------------|
| Home > Funds > U                                                            |                                                                 | ORION:                        | Case status:Application Comments Issued CNumber:505005 C |
| Menu 🕐 🧹                                                                    | * Indicates a mandatory field.  * State the Name of the Sub Fun | Comment saved successfully    | Comments Test                                            |
| > Funds (13)                                                                | * What is the Legal Structure of                                |                               | Unit Trust                                               |
| <ul> <li>Funds Service Providers (1)</li> <li>Intermediaries (0)</li> </ul> |                                                                 |                               |                                                          |

When all Central Bank comments on that relevant page of ORION Portal have been responded to ensure to click on **'Submit'** to validate that page, as per Image 9.

#### Image 9:

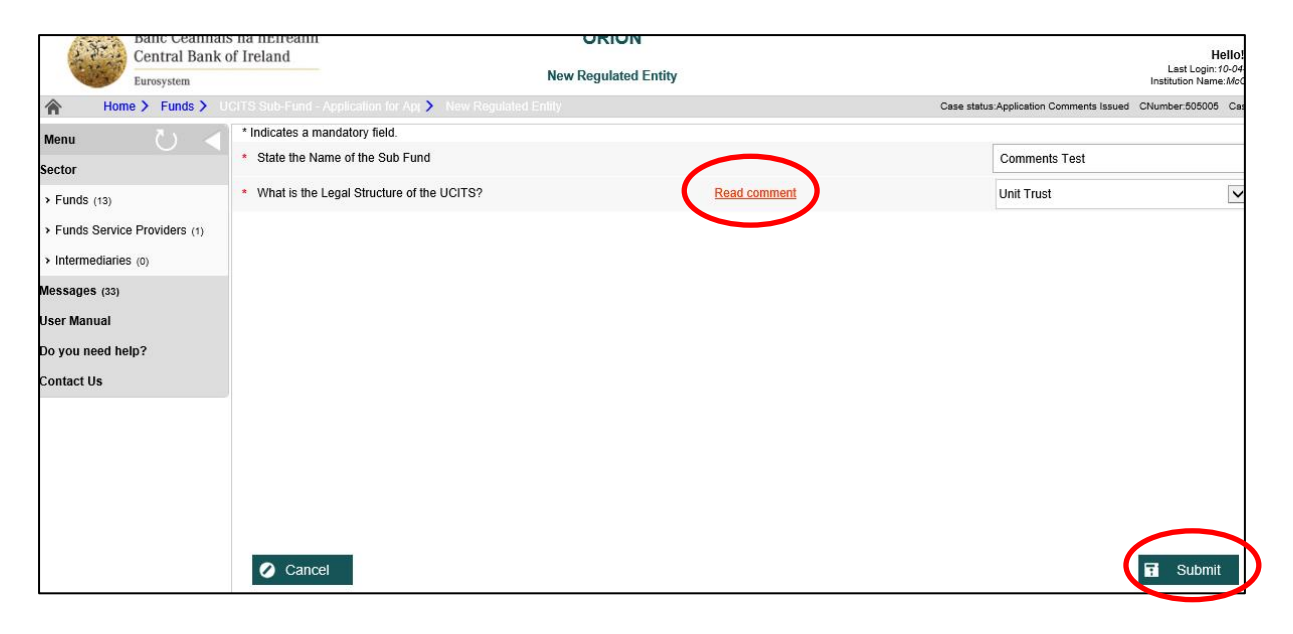

Ensure all relevant sections that are marked as 'Required' are responded to. In the example in Image 10, we click on the Required field for the SubFund section.

#### Image 10:

| Banc Ceannais na<br>Central Bank of Ire | hEireann<br>eland                                      | ORION                                                                                                    |                          |                 |                               |
|-----------------------------------------|--------------------------------------------------------|----------------------------------------------------------------------------------------------------|--------------------------|-----------------|-------------------------------|
| Eurosystem                              |                                                        | Application Summary                                                                                                   |                          |                 | Last Login<br>Institution Nam |
| Home > Funds > C-5050                   | 005 UCITS Sub-Fund - Applical                          | Application Summary                                                                                                   | Case status:Application  | Comments Issued | CNumber:50500                 |
| Menu U The det                          | following field sections a<br>ermined by the answers p | are required to complete the submission to CBI. These sections and th<br>rovided in the Application Structure section | e questions contained ir | these sectio    | ns are                        |
| Sector * In                             | formation Section must b                               | e completed                                                                                                    |                          |                 |                               |
| > Funds (13)                            | Section Reference                                      | Section                                                                                                    | Status                   | Help            | Checklist                     |
| > Funds Service Providers (1)           | (i)                                                    | Structure                                                                                                    | 🖌 Valid                  |                 |                               |
| > Intermediaries (0)                    | 2                                                      | Prospectus                                                                                                    | 🖌 Valid                  |                 | \$                            |
| Messages (33)                           | 8                                                      | Investment Through Subsidiaries                                                                                       | Not Required             |                 |                               |
| User Manual                             | 9                                                      | Investment Management Agreement                                                                                       | Not Required             |                 |                               |
| Do you need help?                       | 10                                                     | SubFund                                                                                                    | ★ Required               |                 |                               |
| Contact Us                              | 11                                                     | Distribution/Paying Agent /Representative Agent Agreement                                                             | Not Required             |                 |                               |
|                                         |                                                        | Supplementary Documents                                                                                               | Valid                    |                 |                               |
|                                         |                                                        |                                                                                                    |                          |                 |                               |

At the bottom of the page the relevant pages that have accompanying comments are easily identifiable, i.e. Steps 1 - 3, with all relevant steps which have an accompanying comment or comments being displayed in red and pink, as displayed in image 11 below. The 'Read Comment !' in red clearly displays where the relevant Central Bank comment is on that particular page.

#### Image 11:

| Banc Ceannais                                   | na hEireann ORION                                                                                                    |                                                         | • .                                            |                  |  |
|-------------------------------------------------|----------------------------------------------------------------------------------------------------|---------------------------------------------------------|------------------------------------------------|------------------|--|
| Central Bank of                                 | f Ireland                                                                                                    |                                                         | Hi<br>Last Login: 1                            | ello!<br>10-04-1 |  |
| Eurosystem                                      |                                                                                                    |                                                         | Institution Name                               | ≟:McCa           |  |
| Mome > Funds > C                                | 505005 UCITS Sub-Fund - Applical > Application Summary > Sub-Fund                                                                | Use st                                                  | tus:Application Comments Issued CNUmber.000000 | Case             |  |
| Menu O <                                        | * Indicates a mandatory field.                                                                                                   |                                                         |                                                |                  |  |
| Sector                                          | 10.1.1 Name of UCITS (Umbrella) Fund                                                                                             |                                                         | Search Legal Entity                            |                  |  |
| > Funds (13)                                    |                                                                                                    |                                                         | Search Legal Ennity                            |                  |  |
| <ul> <li>Funds Service Providers (1)</li> </ul> | Entity Number                                                                                                    | Entity Nam                                              | 9                                              |                  |  |
| Intermediaries (0)                              | 23329                                                                                                    | Legg Mason Global Funds plc                             |                                                |                  |  |
| Messages (33)                                   | 10.1.1.1 Name of new sub-fund                                                                                                    |                                                         | Comments Test                                  |                  |  |
| User Manual                                     |                                                                                                    |                                                         |                                                |                  |  |
| Do you need help?                               | 10.1.1.2 Provide the name of existing Sub-Funds of the Umbrella                                                                  |                                                         |                                                | $\checkmark$     |  |
| Contact Us                                      | $^{10.1.1.3}$ $$ Was the umbrella authorised prior to 30 June 2005 and can emp                                                   | ploy leverage?                                          | Select                                         | ~                |  |
|                                                 | 10.1.1.4 Confirm that the Sub-Fund has taken measures necessary to ap                                                            | oply segregated liablitity between sub-funds            | Select                                         | ~                |  |
|                                                 | 10.2 Legal structure                                                                                                    |                                                         | Unit Trust                                     | $\sim$           |  |
|                                                 | <ul> <li>10.2.1 Provide the email address of the individual within the legal advis<br/>correspondence should issue to</li> </ul> | or for whose attention the Central Bank                 | ji gv@jj.ie                                    |                  |  |
|                                                 | 10.2.2 Provide the email address of the UCITS/Management Company                                                                 | ovide the email address of the UCITS/Management Company |                                                |                  |  |
|                                                 | 10.3.1 Investment Manager(s) appointed to the sub-fund                                                                           | restment Manager(s) appointed to the sub-fund           |                                                |                  |  |
|                                                 |                                                                                                    |                                                         |                                                |                  |  |
|                                                 | 10.3.2 Any third party contracted by the UCITS or management compa                                                               | ny acting for the UCITS to carry out its work           | Add Details                                    |                  |  |
|                                                 |                                                                                                    |                                                         |                                                |                  |  |
|                                                 | 10.4.1 Confirm which of the following ranges best represents the likely s                                                        | shareholder base of the UCITS/Sub Fund(s)               | 1,000-4,999                                    | ~                |  |
|                                                 | 10.4.2 Is it intended to promote the sale of units/shares of the UCITS/S                                                         | ub-Fund(s) to Irish Residents?                          | No                                             | ~                |  |
|                                                 | 10.4.3 Is the UCITS seeking derogations from the following Regulations                                                           | 3?                                                      | No                                             | ~                |  |
|                                                 | 10.4.3.1 Confirm the applicable regulation(s)                                                                                    |                                                         |                                                | v                |  |
|                                                 | Back                                                                                                    | Step 1 - 3                                              | Save For Later 🕨 Next                          |                  |  |

Once all Central Bank comments on ORION Portal have been answered ensure to Validate these responses by clicking **'Validate'** at the bottom of the final step of that section of ORION Portal, as per Image 12.

Image 12:

| Banc Ceannais                              | s na neireann ORION                                                                                                    |                                    |                                            |
|--------------------------------------------|----------------------------------------------------------------------------------------------------|------------------------------------|--------------------------------------------|
| Central Bank of                            | f Ireland Search Umbrella Funds                                                                                                    |                                    | Last Login: 13-04<br>Institution Name: McG |
| Home > Funds > C-                          | -505001 UCITS Sub-Fund - Applicat > Application Summary > SubFund C                                                                                                    | ase status:Application in Progress | CNumber:505001 Cas                         |
| Menu 🕐 🖣                                   | * Indicates a mandatory field.                                                                                                    |                                    |                                            |
| Sector                                     | 10.5.1.3.4 an expected level of leverage is inserted which is calculated using the sum of the notionals method in respect<br>of a UCITS using the VaR approach                                                                                                    |                                    |                                            |
| Funds (13)     Funds Service Providers (1) | 10.6 Please provide any additional information in relation to the application which should be considered by the<br>Central Bank such as details of any proposed derogations which have been cleared by the Central Bank,<br>proposed authorisation date, any usual features of the UCITS etc.                                                                                                    |                                    | $\langle \rangle$                          |
| Intermediaries (0)                         | 10.7.1 Is the UCITS replicating an index as per Regulation 71?                                                                                                    | No                                 | ~                                          |
| Messages (33)                              | 10.7.1.1 Insert the Article/Clause number of the constitutional document that provides for the replication of an index                                                                                                    |                                    |                                            |
| User Manual                                | 10.7.1.2 Confirm that there is no reference to the UCITS availing of the Regulation 71 limits                                                                                                    |                                    |                                            |
| Contact Us                                 | 10.7.2 Is the UCITS a Short Term Money Market Fund?                                                                                                    | No                                 | V                                          |
|                                            | 10.7.2.1 Does the Short-Term Money Market Fund follow an amortised cost valuation methodology?                                                                                                    | Select                             | $\checkmark$                               |
|                                            | <ul> <li>10.7.21.1</li> <li>(a) Confirm that the Short-Term Money Market Fund is obtaining a triple-A rating from an internationally recognised rating agency</li> <li>(b) Confirm a letter from the management company/investment manager confirming that it is currently managing, or has previously managed, a triple-A rated money market Fund is attached</li> <li>(c) Confirm that the management company or the investment manager has supplied sufficient information to the Central Bank to demonstrate appropriate expertise in the operation of this type of money market fund and the Central Bank has indicated that the fun application may be submitted.</li> </ul> | 0<br>0<br>1d                       |                                            |
|                                            | 10.7.3 Is the UCITS a Money Market Fund?                                                                                                    | No                                 | ~                                          |
|                                            | 10.7.4 Is the UCITS Guaranteed                                                                                                    | No                                 | $\checkmark$                               |
|                                            | 10.7.4.1 Confirm that the guarantor is a)an entity of good sustance and standing and (b) a credit institution with paid up share capital in excess of €100 million which is of a type that is mentioned in Regulation (7) of the Central Bank UCITS Regulations.                                                                                                    |                                    |                                            |
|                                            | 10.7.5 Confirm that the documentation will be submitted to the Irish Stock Exchange if the sub-fund(s) is(are) seeking<br>a listing                                                                                                    | No                                 | $\sim$                                     |
|                                            | ✓ Back Step 3 - 3           1         2         3                                                                                                    | Save For Later                     | 🖳 Validate                                 |

This brings you back to the Application Summary page, where all sections should now be appearing as 'Valid'.

While the ORION Portal Application Form questions have now been responded to, the comments contained in the Feedback Document also need to be addressed. In order to do this click on the **'Valid'** field for 'Supplementary Documents' as shown in Image 13 below.

#### Image 13:

| Banc Ceannais na                                                                                                    | hEireann                        | ORION                                                     |                         |                                     |                |  |  |  |  |  |
|----------------------------------------------------------------------------------------------------|---------------------------------|-----------------------------------------------------------|-------------------------|-------------------------------------|----------------|--|--|--|--|--|
| Central Bank of Ire                                                                                                    | eland                           | Application Summary                                       |                         | H<br>Last Login:<br>Institution Nam |                |  |  |  |  |  |
| Home > Funds > C-5050                                                                                                    | 005 UCITS Sub-Fund - Applical ) | Application Summary                                       | Case status:Application | Comments Issued                     | CNumber:505005 |  |  |  |  |  |
| Menu O The following field sections are required to complete the submission to CBI. These sections and the questions contained in these sections are determined by the answers provided in the Application Structure section |                                 |                                                           |                         |                                     |                |  |  |  |  |  |
| Sector * In                                                                                                    | formation Section must be       | completed                                                 |                         |                                     |                |  |  |  |  |  |
| > Funds (13)                                                                                                    | Section Reference               | Section                                                   | Status                  | Help                                | Checklist      |  |  |  |  |  |
| > Funds Service Providers (1)                                                                                                    | (i)                             | Structure                                                 | Valid                   |                                     |                |  |  |  |  |  |
| > Intermediaries (0)                                                                                                    | 2                               | Prospectus                                                | ✓ Valid                 |                                     | \$             |  |  |  |  |  |
| Messages (33)                                                                                                    | 8                               | Investment Through Subsidiaries                           | Not Required            |                                     |                |  |  |  |  |  |
| User Manual                                                                                                    | 9                               | Investment Management Agreement                           | Not Required            |                                     |                |  |  |  |  |  |
| Do you need help?                                                                                                    | 10                              | SubFund                                                   | Valid                   |                                     |                |  |  |  |  |  |
| Contact Us                                                                                                    | 11                              | Distribution/Paying Agent /Representative Agent Agreement | Not Required            |                                     |                |  |  |  |  |  |
|                                                                                                    |                                 | Supplementary Documents                                   | ✓ Valid                 |                                     |                |  |  |  |  |  |
|                                                                                                    | d Back                          |                                                           |                         | ធ                                   | Submit         |  |  |  |  |  |

To upload your pre-prepared word 'Response to Comments/Document Feedback' document click on the file field under the heading of **'Document Feedback'** as highlighted in Image 14.

#### Image 14:

| Banc Ceannais na hEireann<br>Central Bank of Ireland |               | nn         | ORION<br>Supplementary Document                           |                                       | Logo      | Hello<br>Ast Login: 10-04 |
|------------------------------------------------------|---------------|------------|-----------------------------------------------------------|---------------------------------------|-----------|---------------------------|
| Home > Funds > 0                                     | C-505005 UCIT | S Sub-Fund | I - Application Summary > Supplementary Document Case sta | tus:Application Comments Iss          | ued CNumb | er:505005 Ca              |
| Menu 💍 <                                             | Mandatory     | Documen    | ts                                                        |                                       |           |                           |
| Sector                                               | Valid         | Section    | Document Type                                             | Document<br>Name                      |           | Requir<br>Option          |
| > Funds (13)                                         |               |            | Letter seeking approval of sub-funds                      | Test Administration<br>Agreement.docx | ſ         | Required                  |
| Funds Service Providers (1)                          | 2             |            | Section 10 - Supplement                                   | Test IVM<br>Agreement.docx            |           | Required                  |
| > Intermediaries (0)                                 | ~             |            | Section 2 - Prospectus                                    | Test Depositary<br>Agreement.docx     | T         | Required                  |
| Jser Manual                                          |               |            | Investment Advisory Agreement                             |                                       | T         | Optional                  |
| Do you need help?                                    |               |            | Distribution/Paying Agent/Representative Agent Agreement  |                                       | T         | Optional                  |
| Contact Us                                           |               |            | Country Supplement                                        | /                                     | 7         | Cutional                  |
|                                                      |               |            | Document Feedback                                         |                                       |           | Optional                  |
|                                                      |               |            | Cover Letter                                              |                                       | ľ         | Optional                  |

As per Image 15 click on 'New' and upload the relevant document from your local drive/network, as per Images 16, 17 and 18.

## Image 15:

| Banc Ceannais                                   | na hEirear   | nn         | ORION                                                                                                    |                                       | 2090                     | at   onang                                 |  |  |  |  |
|-------------------------------------------------|--------------|------------|----------------------------------------------------------------------------------------------------|---------------------------------------|--------------------------|--------------------------------------------|--|--|--|--|
| Central Bank o<br>Eurosystem                    | f Ireland    |            | Supplementary Document                                                                                                    |                                       | Le<br>Institu            | Hello!<br>ast Login:10-04<br>tion Name:McC |  |  |  |  |
| Home > Funds > C-                               | 505005 UCIT  | S Sub-Fund | I - Applical > Application Summary > Supplementary Document Case state                                                                                                    | s:Application Comments Issu           | ed CNumbe                | er:505005 Ca                               |  |  |  |  |
| Menu 🕐 🧹 Mandatory Documents                    |              |            |                                                                                                    |                                       |                          |                                            |  |  |  |  |
| Sector                                          | Valid        | Section    | Document Type                                                                                                    | Document<br>Name                      |                          | Require<br>Option:                         |  |  |  |  |
| > Funds (13)                                    | $\checkmark$ |            | Letter seeking approval of sub-funds                                                                                                    | Test Administration<br>Agreement.docx | ſ                        | Required                                   |  |  |  |  |
| <ul> <li>Funds Service Providers (1)</li> </ul> | ×            |            | Section 10 - Supplement                                                                                                    | Test IVM<br>Agreement.docx            | ſ                        | Required                                   |  |  |  |  |
| > Intermediaries (0)                            | $\checkmark$ |            | Section 2 - Prospectus                                                                                                    | Test Depositary<br>Agreement.docx     | 1                        | Required                                   |  |  |  |  |
| User Manual                                     |              |            | Investment Advisory Agreement                                                                                                    |                                       | ſ                        | Optional                                   |  |  |  |  |
| Do you need help?                               |              |            | Distribution/Paying Agent/Representative Agent Agreement                                                                                                    |                                       | 1                        | Optional                                   |  |  |  |  |
| Contact Us                                      |              |            | Country Supplement                                                                                                    |                                       | ſ                        | Optional                                   |  |  |  |  |
|                                                 |              |            | Document Feedback                                                                                                    |                                       | 7                        | Opuceal                                    |  |  |  |  |
|                                                 |              |            | Cover Letter                                                                                                    | (                                     | Nev                      | ' al                                       |  |  |  |  |
|                                                 |              |            | A letter from the Depositary confirmining that the agent appointed is one of the following: An EU credit institution<br>or A Bank authorised in a Member State of the European Economic Area (EEA) (Norway, Iceland, Liechtensteir<br>or A Bank authorised by a signatory state, other than an EU Member State, or a Member State of the EEA, tot<br>Basie Capital Convergence Agreement of July 1988 (Switzerland, Canada, Japan, United States) or An entity<br>authorised under the Markets in Financial Instruments Directive Implementing legislation and is subject to client<br>money rules; | i;<br>);<br>e                         | Undate<br>Delete<br>View |                                            |  |  |  |  |
|                                                 |              |            | Provide in a covering letter the particulars of the classes that restrict investment to specific categories of<br>unitholders (including details of the target audience and how it complies with the Unit Trust Act 1990) as well as<br>confirmation that the proposal complies with the Unit Trust Act 1990, in relation to public participation                                                                                                    |                                       | ī                        | Optional                                   |  |  |  |  |

## Image 16:

| Banc Ceannais<br>Central Bank o<br>Eurosystem   | na hÉireann<br>f Ireland           | ORION<br>Document Upload               | Legour   Chang<br>Hello<br>Last Login: 10-94<br>Institution Name Alex |
|-------------------------------------------------|------------------------------------|----------------------------------------|-----------------------------------------------------------------------|
| Home > Funds > C-                               | 505005 UCITS Sub-Fund - Applical 🗲 | Application Summary > Document Summary | Case status:Application Comments Issued CNumber:505005 Ca             |
| Menu 💍 🧹                                        |                                    |                                        |                                                                       |
| Sector                                          |                                    |                                        | $\sim$                                                                |
| > Funds (13)                                    | File Location                      |                                        | l 🖻 Browse                                                            |
| <ul> <li>Funds Service Providers (1)</li> </ul> | Document Type                      |                                        | Document Feedback                                                     |
| Intermediaries (0)                              | Document Name                      |                                        |                                                                       |
| Messages (33)                                   | Document Name                      |                                        |                                                                       |
| User Manual                                     |                                    |                                        |                                                                       |
| Do you need help?                               | Back                               |                                        | <b>H</b> Submit                                                       |

## Image 17:

| 1.25                                                      | Banc Ceannais na hÉireann<br>Central Bank of Ireland |                                       | ORION<br>Document Unload             | Logout - Cha<br>He<br>LastLogin:/0                                            | IIO! |
|-----------------------------------------------------------|------------------------------------------------------|---------------------------------------|--------------------------------------|-------------------------------------------------------------------------------|------|
| Hom                                                       | Eurosystem                                           | C-505005 LICITS Sub-Fund - Applical > | Application Summary                  | Institution Name:<br>Case status Application Comments Issued - CNumber 505005 | Cas  |
|                                                           |                                                      |                                       | Application Summary Document Summary | Gale atatos. Approation comments issued Chemoen. 00000                        | 002  |
| Menu                                                      |                                                      | 1                                     |                                      |                                                                               |      |
| Sector                                                    |                                                      |                                       |                                      |                                                                               |      |
| > Funds (13)                                              |                                                      | File Location                         |                                      | Test Feedback Document fi 🗁 Brows                                             | е    |
| <ul> <li>Funds Service</li> <li>Intermediaries</li> </ul> | e Providers (1)                                      | Document Type                         |                                      | Document Feedback                                                             |      |
| Messages (33)                                             | 3 (0)                                                | Document Name                         |                                      | Test Feedback Document from Legal Advise                                      | r.   |
| User Manual                                               |                                                      | 4 Back                                |                                      | E Submit                                                                      | N    |
| Do you need he                                            | elp?                                                 | Dack                                  |                                      | <b>H</b> Subint                                                               | Μ    |
| Contact Us                                                |                                                      |                                       |                                      |                                                                               |      |

## Image 18:

| Central Bank of Ireland          |                                 |   | Document Upload                                                                                                    |                                         | Hello! I<br>Last Login:10-04-2<br>Institution Name: <i>McCa</i> |
|----------------------------------|---------------------------------|---|----------------------------------------------------------------------------------------------------|-----------------------------------------|-----------------------------------------------------------------|
| Home > Funds > C-                | 505005 UCITS Sub-Fund - Applica | 0 | ORION:                                                                                                    | Case status:Application Comments Issued | CNumber:505005 Case                                             |
| Menu 💍 🧹                         |                                 |   | Your document is currently uploading to the Orion System, when all required documents<br>are uploaded successfully for the section the section will update to serve. |                                         |                                                                 |
| > Funds (13)                     | File Location                   |   | ок                                                                                                    | Test Feedback Document                  | tfi 🗁 Browse                                                    |
| > Funds Service Providers (1)    | Document Type                   |   |                                                                                                    | Document Feedback                       |                                                                 |
| > Intermediaries (0)             | Document Name                   |   |                                                                                                    | Test Feedback Document                  | from Legal Adviser.                                             |
| User Manual<br>Do you need help? | ▲ Back                          |   |                                                                                                    |                                         | 🖬 Submit                                                        |

At this point the Feedback Document has been uploaded and you can click **'Application Summary'** to return to the home page for the relevant fund

#### Image 19:

| Central Banks of Ireland<br>Eurosystem Supplementary Document |              |            |                                                          |                                                      |           | Hello!<br>Last Login: 10-04-<br>Institution Name:McC |  |  |  |  |
|---------------------------------------------------------------|--------------|------------|----------------------------------------------------------|------------------------------------------------------|-----------|------------------------------------------------------|--|--|--|--|
| Home > Funds > C-                                             | 505005 UCIT  | S Sub-Fund | - Application Summary > Supplementary Document Cess      | status:Application Comments Iss                      | ued CNumb | er:505005 Cas                                        |  |  |  |  |
| Menu 🕐 🗸 Mandatory Documents                                  |              |            |                                                          |                                                      |           |                                                      |  |  |  |  |
| Sector                                                        | Valid        | Section    | Document Type                                            | Document<br>Name                                     |           | Require<br>Options                                   |  |  |  |  |
| > Funds (13)                                                  | V            |            | Letter seeking approval of sub-funds                     | Test Administration<br>Agreement.docx                |           | Required                                             |  |  |  |  |
| Funds Service Providers (1)                                   | $\checkmark$ |            | Section 10 - Supplement                                  | Test IVM<br>Agreement.docx                           |           | Required                                             |  |  |  |  |
| > Intermediaries (0)                                          | $\checkmark$ |            | Section 2 - Prospectus                                   | Test Depositary<br>Agreement.docx                    | ī         | Required                                             |  |  |  |  |
| User Manual                                                   |              |            | Investment Advisory Agreement                            |                                                      |           | Optional                                             |  |  |  |  |
| Do you need help?                                             |              |            | Distribution/Paying Agent/Representative Agent Agreement |                                                      |           | Optional                                             |  |  |  |  |
| Contact Us                                                    |              |            | Country Supplement                                       |                                                      |           | Optional                                             |  |  |  |  |
|                                                               | V            |            | Document Feedback                                        | Test Feedback<br>Document from Legal<br>Adviser.docx | ſ         | Optional                                             |  |  |  |  |
|                                                               |              |            | Cover Letter                                             |                                                      |           | Optional                                             |  |  |  |  |

At this point everything is validated and the submission is ready to be returned to the Central Bank. Click **'Submit'** as per Image 20.

## Image 20:

| Banc Ceannais na<br>Central Bank of Ire                                                                                                    | hÉireann<br>eland             | ORION                                                     |                        |                   | Logout   CI<br>H               |  |  |  |  |  |
|----------------------------------------------------------------------------------------------------|-------------------------------|-----------------------------------------------------------|------------------------|-------------------|--------------------------------|--|--|--|--|--|
| Eurosystem                                                                                                    |                               | Application Summary                                       |                        |                   | Last Login:<br>Institution Nam |  |  |  |  |  |
| Home > Funds > C-5050                                                                                                    | 005 UCITS Sub-Fund - Applicat | > Application Summary                                     | Case status:Applicatio | n Comments Issued | CNumber:505005                 |  |  |  |  |  |
| Menu The following field sections are required to complete the submission to CBI. These sections and the questions contained in these sections are determined by the answers provided in the Application Structure section |                               |                                                           |                        |                   |                                |  |  |  |  |  |
| Sector * In                                                                                                    | formation Section must b      | e completed                                               | 1                      |                   |                                |  |  |  |  |  |
| > Funds (13)                                                                                                    | Section Reference             | Section                                                   | Status                 | Help              | Checklist                      |  |  |  |  |  |
| > Funds Service Providers (1)                                                                                                    | (i)                           | Structure                                                 | Valid                  |                   |                                |  |  |  |  |  |
| > Intermediaries (0)                                                                                                    | 2                             | Prospectus                                                | 🖌 Valid                |                   | ⇒                              |  |  |  |  |  |
| Messages (33)                                                                                                    | 8                             | Investment Through Subsidiaries                           | Not Required           |                   |                                |  |  |  |  |  |
| User Manual                                                                                                    | 9                             | Investment Management Agreement                           | Not Required           |                   |                                |  |  |  |  |  |
| Do you need help?                                                                                                    | 10                            | SubFund                                                   | Valid                  |                   |                                |  |  |  |  |  |
| Contact Us                                                                                                    | 11                            | Distribution/Paying Agent /Representative Agent Agreement | Not Required           |                   |                                |  |  |  |  |  |
|                                                                                                    |                               | Supplementary Documents                                   | 🗸 Valid                |                   |                                |  |  |  |  |  |
|                                                                                                    |                               |                                                           |                        |                   |                                |  |  |  |  |  |
|                                                                                                    |                               |                                                           |                        |                   |                                |  |  |  |  |  |
|                                                                                                    |                               |                                                           |                        |                   |                                |  |  |  |  |  |
|                                                                                                    |                               |                                                           |                        |                   |                                |  |  |  |  |  |
|                                                                                                    |                               |                                                           |                        |                   |                                |  |  |  |  |  |
|                                                                                                    |                               |                                                           |                        | E C               | Submit                         |  |  |  |  |  |

Click 'Confirm' as per Image 21.

### Image 21:

| Banc Ceannais na<br>Central Bank of I | a hEireann<br>reland                                    | ORION                                                     |                           |                 | ч<br>Н                          |  |
|---------------------------------------|---------------------------------------------------------|-----------------------------------------------------------|---------------------------|-----------------|---------------------------------|--|
| Eurosystem                            |                                                         | Application Summary                                       |                           |                 | Last Login:<br>Institution Name |  |
| Home > Funds > C-50                   | 5005 UCITS Sub-Fund - Applica                           | () ORION:                                                 | Case status:Application ( | Comments Issued | CNumber:505005                  |  |
| Menu 🔾 🗸 <mark>Th</mark> de           | e following field sections<br>termined by the answers p | Please confirm initial submission of                      | ons contained in          | these sectio    | ns are                          |  |
| Sector * I                            | nformation Section must k                               | C-505005 UCH'S Sub-Fullu - Application for Approval.      |                           |                 | _                               |  |
| > Funds (13)                          | Section Reference                                       | CONFIRM                                                   |                           | Help            | Checklist                       |  |
| > Funds Service Providers (1)         | (i)                                                     | Structure                                                 | Valid                     |                 |                                 |  |
| > Intermediaries (0)                  | 2                                                       | Prospectus                                                | Valid                     |                 | *                               |  |
| Messages (33)                         | 8                                                       | Investment Through Subsidiaries                           | Not Required              |                 |                                 |  |
| User Manual                           | 9                                                       | Investment Management Agreement                           | Not Required              |                 |                                 |  |
| Do you need help?                     | 10                                                      | SubFund                                                   | 🖌 Valid                   |                 |                                 |  |
| Contact Us                            | 11                                                      | Distribution/Paying Agent /Representative Agent Agreement | Not Required              |                 |                                 |  |
|                                       |                                                         | Supplementary Documents                                   | 🗸 Valid                   |                 |                                 |  |
|                                       |                                                         |                                                           |                           |                 |                                 |  |
|                                       |                                                         |                                                           |                           |                 |                                 |  |

The Status of the fund application now appears on the ORION home page as 'Application Submitted' and is back with the Central Bank for review. Image 22 refers.

Image 22:

|                                   | Banc Ceannais na hEi<br>Central Bank of Irelan<br>Eurosystem | reann<br>Id        |                       | ORIO            | IN                 |                         |         |        | H<br>Last Login:<br>Institution Nam |
|-----------------------------------|--------------------------------------------------------------|--------------------|-----------------------|-----------------|--------------------|-------------------------|---------|--------|-------------------------------------|
| A Hom                             | ne 🗲 Funds                                                   |                    |                       |                 |                    |                         |         |        |                                     |
| Menu                              | U <                                                          | Applications (New) | Applications (Closed) | Applications (A | Archived)          |                         |         |        |                                     |
| Sector                            |                                                              |                    |                       |                 |                    |                         |         | [      |                                     |
| > Funds (13)                      |                                                              | New                |                       |                 |                    |                         | Search  |        |                                     |
| > Funds Servic                    | e Providers (1)                                              | Name               | Application Name      | C-Number        | Last Updated Date  | Status                  | Message | View   | Expor                               |
| <ul> <li>Intermediarie</li> </ul> | S (0)                                                        | Comments Test      | UCITS Sub-            | 505005          | Apr 13 2017 15:35. | Application Submitted   | Message | 🗁 View | 🐥 Ex                                |
| Messages (33)<br>User Manual      |                                                              | Charge Test        | UCITS Sub-            | 505001          | Apr 13 2017 14:55  | Application in Progress | Message | 🗁 View | 🖶 Ex                                |

www.centralbank.ie onlineauthorisation@centralbank.ie

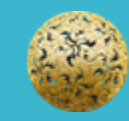

Banc Ceannais na hÉireann Central Bank of Ireland

Spencer Dock, North Wall Quay, Dublin 1, D01 W920, Ireland